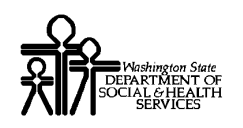

# ProviderOne Provider System User Manual

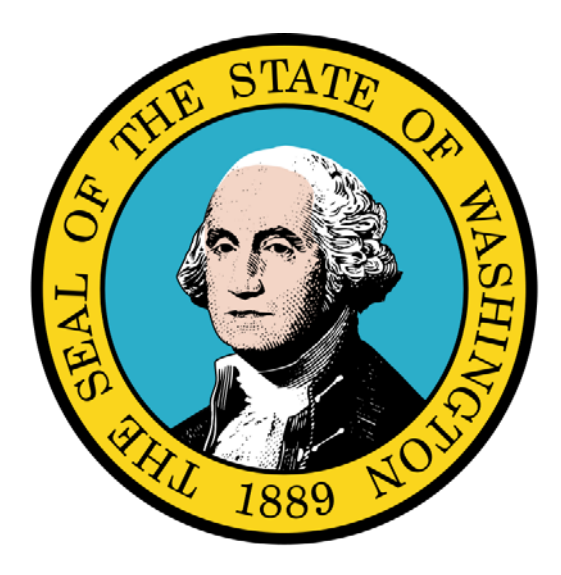

Submitting and Managing Prior Authorizations

### **Disclaimer:**

A contract, known as the Core Provider Agreement, governs the relationship between DSHS and Medical Assistance providers. The Core Provider Agreement's terms and conditions incorporate federal laws, rules and regulations, state law, DSHS rules and regulations, and DSHS program policies, numbered memoranda, and billing instructions, including this Guide.

Providers must submit a claim in accordance with the DSHS rules, policies, numbered memoranda, and billing instructions in effect at the time they provided the service. Every effort has been made to ensure this Guide's accuracy. However, in the unlikely event of an actual or apparent conflict between this document and a department rule, the department rule controls."

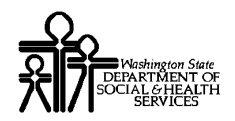

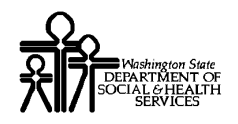

### **Table of Contents**

| Submitting and Managing Prior Authorizations | 5 |
|----------------------------------------------|---|
| Submitting a Prior Authorization Request     | 7 |
| Tracking and Viewing Prior Authorizations    |   |
| Adjusting a Prior Authorization              |   |

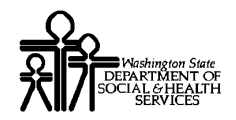

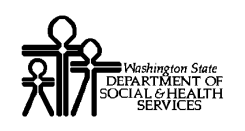

## Submitting and Managing Prior Authorizations

Using ProviderOne to Submit Prior Authorization Request

The following ProviderOne tasks are covered in this section:

- Submitting a Prior Authorization Request
- Tracking and Viewing Existing Prior Authorizations
- Adjusting a Prior Authorization

Every effort has been made to ensure this Guide's accuracy. However, in the unlikely event of an actual or apparent conflict between this document and a department rule, the department rule controls.

5

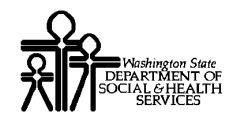

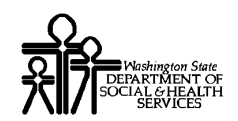

### Submitting a Prior Authorization Request

The high-level steps for submitting an on-line Prior Authorization request using ProviderOne are as follows:

- Launch the PA Request List
- Initiate a new Prior Authorization request.
- Select the Organization.
- Enter Requestor and Client information.
- Enter Diagnosis information.
- Enter Service Review information.
- Enter Service Provider information.
- Enter Procedures information.
- Complete the Request Navigator form.
- Submit the request.

#### If you decide to cancel the request before submitting it for review:

 To cancel the request and return to the PA Request List page, click the Cancel button at any time in the process. All data previously entered for this authorization will be discarded.

#### If you need to exit and return later without losing the data already entered:

- Clicking the Finish button prior to Enter Procedures Information will save all information entered and create an Authorization Request with a status of Entering.
- Authorizations with a status of Entering can be edited.

### Submitting the request for review by DSHS:

- Clicking the Finish button anytime after completing the Enter Procedures Information page will change the status of the Prior Authorization Request to Requested.
- Authorizations with a status of Requested are considered complete and ready for review; they can be viewed but not edited.

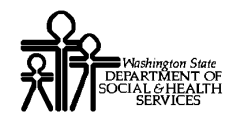

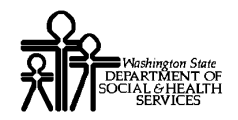

### Launch the PA Request List

| 4 | D. | 4  |   | į. |
|---|----|----|---|----|
| e |    | K. |   | 1  |
| Z | 7  | 1  | 7 | ۱  |

From the Provider Portal click the On-line Prior Authorization Submission link.

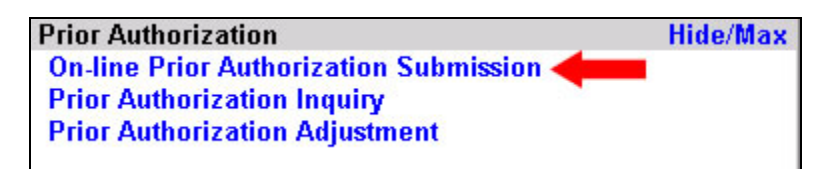

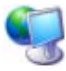

ProviderOne launches the PA Request List.

| Close    | Add N    | New Request | New Task |              | All Authorizat | tions V | iew Auths with Rece | ent Attachments Vi | ew Service Lines    |
|----------|----------|-------------|----------|--------------|----------------|---------|---------------------|--------------------|---------------------|
| PA Rea   | quest Li | st:         |          |              |                |         |                     |                    |                     |
| Filter B | 3у : 🗌   |             | •        |              |                | And     |                     | •                  | Go                  |
|          | •        |             | ClientID | Auth#<br>▲ ▼ | Status<br>▲ ▼  | Org     | Requestor ID        | Last Updated       | Request Date<br>▲ ▼ |
|          |          |             |          |              | No Records     | Found ! |                     |                    |                     |
|          |          |             |          |              |                |         |                     |                    |                     |
|          |          |             |          |              |                |         |                     |                    |                     |
|          |          |             |          |              |                |         |                     |                    |                     |
|          |          |             |          |              |                |         |                     |                    |                     |
|          |          |             |          |              |                |         |                     |                    |                     |
|          |          |             |          |              |                |         |                     |                    |                     |

Figure 1 – PA Request List

### About the PA Request List

• The PA Request List displays all authorizations submitted under your Provider ID.

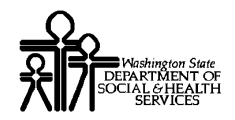

### **Initiate a New Prior Authorization Request**

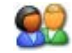

From the PA Request List, click the Add New Request button.

| Close     | Add New Reques | st <b>of the second second second second second second second second second second second second second second se</b> |
|-----------|----------------|----------------------------------------------------------------------------------------------------|
| PA Requ   | est List :     |                                                                                                    |
| Filter By | :              |                                                                                                    |
|           |                | ClientID                                                                                                    |

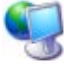

ProviderOne launches the Organization Selection form.

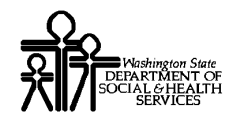

### **Selecting the Organization Unit**

| 🥖 Windows Internet Explorer                                      |           |
|------------------------------------------------------------------|-----------|
| ?                                                                |           |
| PA Request - Organization Unit Selection:                        |           |
|                                                                  |           |
| Please select an organization unit to Proceed Organization Unit: |           |
| Ne                                                               | xt Cancel |
|                                                                  |           |

Figure 2 – PA Request – Organization Unit Selection

### About the PA Request – Organization Unit Selection Form

ProviderOne will pre-populate the Organization drop-down selection list.

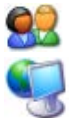

Select the Organization from the drop-down list and Click the Next button.

ProviderOne displays the PA Request – Requestor, Client Information form.

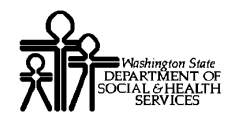

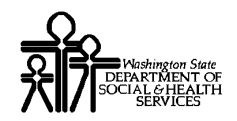

### **Entering Requestor and Client information**

| PA Request - Requestor , Client Information:                                                                             |
|----------------------------------------------------------------------------------------------------|
| Request Date: 04/22/2009 *                                                                                               |
| Transaction Set:                                                                                                    |
| Requestor Transaction Set Control Number: Submitter Transaction Identifier:                                              |
| Requestor:                                                                                                    |
| Requestor Id: *<br>Would you like to add additional identification or contact information? ®No CYes<br>Client:           |
| Identification Code Qualifier:                                                                                           |
| Gender: * DOB: *                                                                                                    |
| If patient's condition is accident related, enter date:                                                                  |
| If the onset of the Client condition is known and different than diagnosis date, enter date:                             |
| Is patient's condition pregnancy related? • No OYes<br>Would you like to add additional Client identification? • No OYes |
| Next Finish Cancel                                                                                                    |

Figure 3 - PA Request - Requestor, Client Information

### About the PA Request – Requestor, Client Information Form

- Additional pop-up forms will appear depending on how questions are answered on this form.
- ProviderOne automatically fills in the Request Date with today's date. This date cannot be changed by the requestor.
- Transaction set information is optional and is for requestor use. ProviderOne will capture and store this information as part of the Prior Authorization request.
- ProviderOne automatically generates the Requestor Id from your login information.
- If the onset of the client's condition is known and is different from the current date, enter the onset date. This date must be a date earlier than the current date.

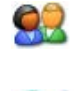

After completing the PA Request – Requestor, Client Information form, click the Next button.

ProviderOne validates the information entered, assigns an Authorization Number (Auth#) to the request, sets the status of the Authorization Request to Entering and launches the Diagnosis Information List.

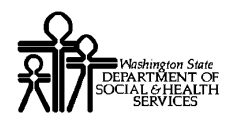

## Would you like to add additional requestor identification or contact information?

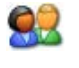

Answering Yes to this question displays the Requestor Additional Information form.

| Requestor Additional Information:                                                                                  |               |
|----------------------------------------------------------------------------------------------------|---------------|
| Contact Information:                                                                                               |               |
| Contact Name:<br>Communication Number Qualifier 1:<br>Communication Number 1:<br>Communication Number Qualifier 2: |               |
| Communication Number 2:<br>Communication Number Qualifier 3:<br>Communication Number S:                            |               |
| Requestor Provider Information:                                                                                    |               |
| Provider Code:<br>Provider Taxonomy Code:                                                                          |               |
|                                                                                                    | Submit Cancel |

**Figure 4 - Requestor Additional Information** 

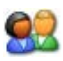

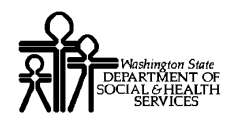

### Is the patient's condition pregnancy related?

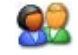

Answering Yes to this question displays the Pregnancy Info form.

| Pregnancy Info:       |               |
|-----------------------|---------------|
| Last Menstrual Period | Date:         |
| Estimated Date of     | Birth:        |
|                       |               |
|                       | Submit Cancel |

Figure 5 - Pregnancy Info

### About the Pregnancy Info Form

- The Last Menstrual Period Date must be earlier than today's date.
- The Estimated date of birth must be later than today's date.

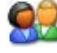

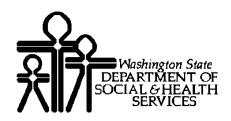

### Would you like to add additional Client identification?

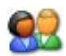

Answering Yes to this question displays the Client Additional Information form.

| Client Additional Information                                                                                                    |               |
|----------------------------------------------------------------------------------------------------|---------------|
| Reference Identification Qualifier 1:<br>Client Supplemental Identifier 1:<br>Reference Identification Qualifier 2:<br>Client Supplemental Identifier 2: | *             |
|                                                                                                    | Submit Cancel |

**Figure 6 – Client Additional Information** 

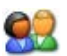

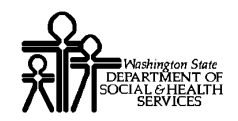

### **Entering Diagnosis Information**

| PA Request - Diagnosis Info | ormation:             |                |                |                |
|-----------------------------|-----------------------|----------------|----------------|----------------|
| Diagnosis Code              | Description           | Diagnosis Type | From Date      | To Date<br>▲ ▼ |
| 9000                        | CAROTID ARTERY INJURY | BF-Diagnosis   | 05/01/2009     |                |
| << Prev Viewing Page 1 Ne   | xt >> 1 Go Page Con   | unt SaveToXLS  |                |                |
|                             |                       | Add Delete Ba  | ck Next Finish | n Cancel       |

Figure 7 – PA Request – Diagnosis Information

### About the PA Request – Diagnosis Information List

- When entering this page for the first time, the Diagnosis Codes list will be empty.
- You must enter one, and only one, Diagnosis Code to proceed.

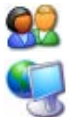

Once you have finished adding a diagnosis code, click the Next button.

ProviderOne displays the PA Request - Service Review Information form.

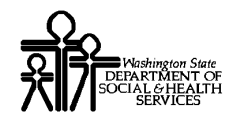

### Adding a Diagnosis Code

| 4 | c | a | ú | 6 | 2 | ١. |
|---|---|---|---|---|---|----|
|   | r |   | l |   |   | J  |
| 2 | 1 |   | ę | r | 2 | s  |
| C |   | v | 3 | N | 1 |    |

From the PA Request – Diagnosis Information List, click the Add button.

| Add | Delete | Back | Next | Finish | Cancel |
|-----|--------|------|------|--------|--------|

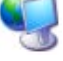

07

ProviderOne displays the Diagnosis Codes form.

| 🦉 Windows Internet Explorer |                    |
|-----------------------------|--------------------|
| <b>?</b>                    |                    |
| Diagnosis Codes:            |                    |
|                             |                    |
| Code:                       | *                  |
| Туре:                       | *                  |
| From Date:                  |                    |
| To Date:                    |                    |
|                             |                    |
|                             | Next Submit Cancel |

Figure 8 – Diagnosis Codes

### About the Diagnosis Codes Form

• Enter the From Date and To Date only if the diagnosis date is known, otherwise leave the fields blank.

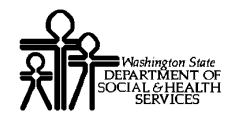

### **Deleting a Diagnosis Code**

07

From the PA Request – Diagnosis Information List, check the Diagnosis Code to be deleted and click the Delete button.

| Contraction of the |                     | A 🔻                   |  |
|--------------------|---------------------|-----------------------|--|
| 9000               |                     | CAROTID ARTERY INJURY |  |
| < <                | Prev Viewing Page 1 | Next>> 1 Go Page      |  |

### Modifying a Diagnosis Code

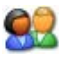

From the PA Request – Diagnosis Information List, click the hyperlink located in the Diagnosis Code column.

| PA Request - Diagnosis Information: |                                              |                       |  |
|-------------------------------------|----------------------------------------------|-----------------------|--|
|                                     | Diagnosis Code                               | Description           |  |
| 9000 🛑                              |                                              | CAROTID ARTERY INJURY |  |
| < <                                 | <- Prev Viewing Page 1 Next >> 1 Go Page Cou |                       |  |

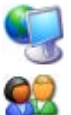

ProviderOne displays the Diagnosis Codes form.

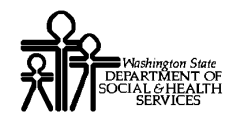

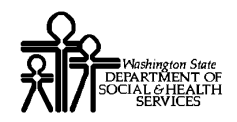

### **Entering Service Review Information**

| 💋 Windows Internet Explorer              |                                                                                                    |
|------------------------------------------|----------------------------------------------------------------------------------------------------|
| ?                                        |                                                                                                    |
| PA Request - Service Review Information  |                                                                                                    |
| Service From Date: *                     | Service To Date: *                                                                                                    |
| Service Type:                            | ▼ * Release of Information: ▼*                                                                                                    |
| Request Category:                        | • Certification Type: •*                                                                                                    |
| Facility Code Qualifier: 💽 *             | Previous Certification Identifier:                                                                                                 |
| Facility Code Value:                     | *                                                                                                    |
| Level of Service:                        | Current Health Condition:                                                                                                    |
| Prognosis Code:                          | ▼ Delay Reason Code: ▼                                                                                                    |
| Would you like to add r                  | nore service information? CNo CYes                                                                                                 |
| Has Medical Necessi                      | ty information been sent? CNo CYes                                                                                                 |
| Is patient's condition accident, employm | ent or third party related? CNo CYes                                                                                               |
| Remarks:                                 | Use the Remarks field to provide details of the Service<br>information in case the requestor does not know the procedure<br>codes. |
|                                          | Back Next Finish Cancel                                                                                                    |

Figure 9 - PA Request – Service Review Information

### About the PA Request – Service Review Information Form

- A Prior Authorization may include one service type.
- Based on your answers to the questions shown on this page, ProviderOne may open additional forms.
- The Previous Certification Identifier field is required if this PA Request is associated with a prior request. Enter the associated Prior Authorization # here.
- Select a Level of Service when the service being requested would not be authorized unless the client's condition is Urgent or due to an Emergency.
- If you do not know the procedure codes use the Remarks field to provider details of the service information.

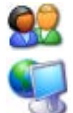

Once you have finished filling out this form, click the Next button.

ProviderOne checks the information entered and displays error messages if there are any problems. If no errors exist, ProviderOne displays the PA Request – Service Provider List.

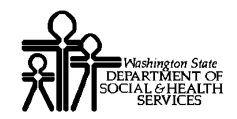

### Would you like to add more service information?

| é | 2 | 0 | 1 |
|---|---|---|---|
| 7 | 7 |   | ١ |
| 6 | N |   | ) |

07

07

Answering Yes to this question displays the Service Additional Identification form.

| 🖉 Windows Interr            | net Explorer           |                           | _ 8 ×                                   |
|-----------------------------|------------------------|---------------------------|-----------------------------------------|
| ?                           |                        |                           |                                         |
| Service Addition            | al Identification:     | 1                         |                                         |
| Requestor:<br>Intermediary: | Service Trace Number * | Trace Assigning Entity ID | Trace Assigning Entity<br>Additional ID |
|                             |                        |                           | Submit Cancel                           |

**Figure 10 - Service Additional Identification** 

After completing the form, click the Submit button to save the information and close the form or click the Cancel button to close the window without saving.

### Has medical necessity information been sent?

Answering No to this question displays the Medical Necessity form.

| 🤗 Windows Internet Explorer                | _ 8        | ×    |
|--------------------------------------------|------------|------|
| ?                                          |            |      |
| Medical Necessity:                         |            |      |
| Please enter additional information below. |            |      |
| Y                                          | 1          |      |
|                                            |            |      |
|                                            |            |      |
|                                            |            |      |
| <u>A</u>                                   |            |      |
|                                            |            |      |
|                                            | Submit Car | ncel |

**Figure 11 - Medical Necessity** 

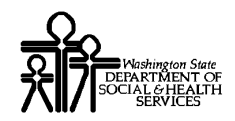

### Is patient's condition accident, employment, or third-party related?

See Ansv

Answering Yes to this question displays the Related-Causes form.

| 🥖 Windows Internet Explorer |                                                                                                 | _ 8 ×         |
|-----------------------------|-------------------------------------------------------------------------------------------------|---------------|
| ?                           |                                                                                                 |               |
| Related-Causes:             |                                                                                                 |               |
|                             | Related-Causes 1:  Related-Causes 2:  Related-Causes 3:  State or Province Code:  Country Code: |               |
|                             |                                                                                                 | Submit Cancel |

Figure 12 - Related-Causes

### About the Related-Causes Form

 State or Province Code and Country Code are used to designate the location of an auto accident that occurred outside the state or country.

00

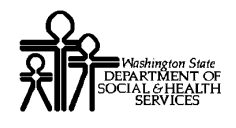

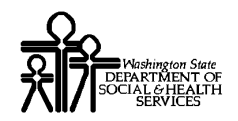

### **Entering Service Provider Information**

| 🌽 Windows Internet Explo | orer         |               |                     |                              | _ & ×                         |
|--------------------------|--------------|---------------|---------------------|------------------------------|-------------------------------|
| ?                        |              |               |                     |                              |                               |
| PA Request - Service Pr  | ovider Infor | mation:       |                     |                              |                               |
| - Name                   | ID           | Provider Code | Contact Name        | Communication Qualifier      | Communication Number          |
|                          | A .          |               |                     |                              |                               |
| SAMUAL YHOODIYH          | 1071079999   |               | GEORGE LKDIIHGG     | TE-Telephone                 | 555-555-5555                  |
| Viewing Page 1           | Next >>      | 1 Go P        | age Count SaveToXLS |                              |                               |
|                          |              |               |                     |                              |                               |
|                          |              |               |                     |                              |                               |
|                          |              |               |                     |                              |                               |
|                          |              |               | Add By ID           | Add By Name    Delete    Bac | k    Next    Finish    Cancel |

Figure 13 - PA Request – Service Provider Information

### About the PA Request – Service Provider Information List

- The first time this page displays the list of providers will be empty.
- At least one Provider must be added up to three can be added.
- Servicing Providers must be enrolled for the Prior Authorization to be issued.

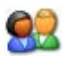

When you have finished adding Service Providers to the list, click the Next button to proceed.

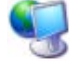

ProviderOne checks the information entered and displays error messages if there are any problems. If no errors exist, ProviderOne displays the PA Request – Procedures Information List.

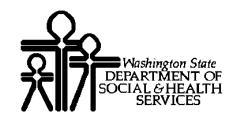

### Adding a Service Provider by ID

Use this option when the Servicing Provider ID is known.

|      | 100                                                                                                    |
|------|----------------------------------------------------------------------------------------------------|
| 65.1 | 100                                                                                                    |
|      | the second second second second second second second second second second second second second second second se |

Click the Add by ID button.

Add By ID Add By Name Delete Back Next Finish Cancel

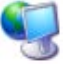

00

ProviderOne displays the Service Provider by ID form.

| 🜈 Windows Internet Explorer                                               |      | _ 8 ×      |
|---------------------------------------------------------------------------|------|------------|
| ?                                                                         |      |            |
| Service Provider by Id:                                                   |      |            |
|                                                                           |      |            |
| Service Provider Id:<br>Provider Code:<br>Service Provider Taxonomy Code: | *    |            |
|                                                                           |      | -          |
|                                                                           |      |            |
| Requestor Remarks:                                                        |      |            |
|                                                                           |      |            |
|                                                                           |      |            |
|                                                                           | Subn | nit Cancel |

Figure 14 – Service Provider by Id

#### About the Service Provider by Id Form

- Providers added using this method must be enrolled. If the Provider is not enrolled, ProviderOne will display an error message.
- If the Provider is enrolled, ProviderOne will retrieve details about the Provider.

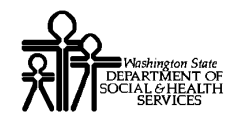

### Adding a Service Provider by Name

Use this option when the Servicing Provider ID is not known.

| -    | A   |
|------|-----|
|      |     |
| -    | 100 |
| 65.1 |     |

Click the Add by Name button.

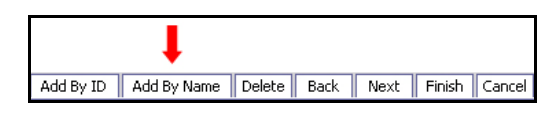

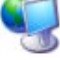

ProviderOne displays the Service Provider by Name form.

| 🧭 Windows Internet Explorer                              |                               |                                                                                                    |          | _ 8 ×         |
|----------------------------------------------------------|-------------------------------|----------------------------------------------------------------------------------------------------|----------|---------------|
| ?                                                        |                               |                                                                                                    |          |               |
| Service Provider by Name:                                |                               |                                                                                                    |          |               |
| Entity Identifier Code:                                  | *                             | Entity Type Qualifier:                                                                                                    | *        |               |
| Last Name/Org Name:                                      | *                             | First Name:                                                                                                    |          |               |
| Middle Initial:                                          |                               | Suffix:                                                                                                    |          |               |
| Address Line 1:                                          |                               | Address Line 2:                                                                                                    |          |               |
| Address Line 3:                                          | Iter Street Address or PO Box | Only) City/Town: County: County: Count |          |               |
| Provider Code:                                           |                               | Provider Taxonomy Code:                                                                                                    | ] - [    | Address       |
| Communication Number Qualifier:<br>Communication Number: |                               |                                                                                                    | <b>V</b> |               |
| Requestor Remarks:                                       |                               | ×                                                                                                    |          |               |
|                                                          |                               |                                                                                                    |          | Submit Cancel |

Figure 15 – Service Provider by Name

#### About the Service Provider by Name Form

- The Servicing Provider's ID will be added by the DSHS Decision Maker during the decision making phase.
- ProviderOne will not attempt to validate the information entered on this form.

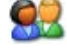

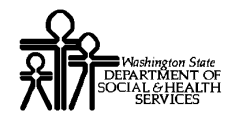

### **Deleting a Servicing Provider Entry**

| 12  | Ċ. | 6   |
|-----|----|-----|
| (   |    | 1   |
| - 7 |    | ٩D7 |
|     | -  | -   |

From the PA Request – Service Provider Information List, check the Service Provider to be deleted and click the Delete button.

| PA Request - Service Provider Inforn |                  |            |                    |  |
|--------------------------------------|------------------|------------|--------------------|--|
|                                      | Name             | ID<br>▲ ▼  |                    |  |
| ➡ 🗹                                  | SAMUAL YHOODIYH  | 1071079999 |                    |  |
|                                      |                  |            |                    |  |
|                                      | 1                |            |                    |  |
| Add By ID                            | Add By Name Dele | te Back M  | lext Finish Cancel |  |

### Modifying a Service Provider Entry

| 1   | DA. | 10  | 1 |
|-----|-----|-----|---|
|     |     | A., | 1 |
| - 7 | V   | V   |   |

From the PA Request – Service Provider Information List, click the hyperlink in the Name column.

| PA Request - Service Provider Inforn |  |                 |            |
|--------------------------------------|--|-----------------|------------|
|                                      |  | Name<br>□ ▼     | ∎<br>∎     |
|                                      |  | SAMUAL YHOODIYH | 1071079999 |
|                                      |  | T               |            |

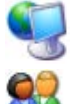

ProviderOne displays either the Provider by Name or Provider by ID form.

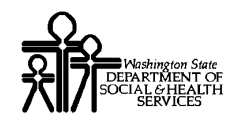

### **Entering Procedures Information**

| [ | 👙 Windows Internet Explo | prer                    |           |        |            |            | _ 8 ×         |
|---|--------------------------|-------------------------|-----------|--------|------------|------------|---------------|
|   | ?                        |                         |           |        |            |            |               |
| F | PA Request - Procedure   | s Information:          |           |        |            |            | _             |
|   | Procedure Code           | Code Qualifier          | Quantity  | Amount | From       | To         | Status<br>▲ ▼ |
|   | D ZP01                   | 60-HCPCS Procedure Code | 25        | 250    | 02/02/2002 | 02/02/2004 | Requested     |
|   | Viewing Page 1           | Next >> 1 Go Page Count | SaveToXLS |        |            |            |               |
|   |                          |                         |           |        |            |            |               |
|   |                          |                         |           |        |            |            |               |
|   |                          |                         |           | Add    | Delete Bac | k Next     | Finish Cancel |

Figure 16 – PA Request – Procedures Information

### About the PA Request – Procedures Information List

- The first time this page displays the Procedure Codes list will be empty.
- At least one Procedure Code must be added up to 12 Procedure Codes can be added.
- Once this page is submitted, the Procedure Codes shown in the list cannot be deleted or modified.

**IMPORTANT**: Clicking the Finish button will save all information, close the page and return you to the PA Request List. The authorization will have a status of **Requested** and can no longer be edited.

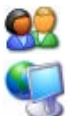

When you have finished adding items to the list, click the Next button to proceed.

ProviderOne will compare the Procedure Codes entered with the list of Service Providers entered in the previous step. Discrepancies will cause an error or warning message to appear. If no errors exist, ProviderOne displays the PA Request – Request Navigator List.

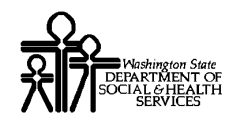

### ProviderOne Provider System User Manual

### Adding a Procedure Code

| 0 | 8 | ) |
|---|---|---|
| 1 | V | ١ |

07

From the PA Request – Procedures Information list, click the Add button.

| I.  |        |      |      |        |        |
|-----|--------|------|------|--------|--------|
| Add | Delete | Back | Next | Finish | Cancel |

ProviderOne displays the Procedure Codes form.

| 🧭 Windows Internet Explorer       | _ @ ×                                  |
|-----------------------------------|----------------------------------------|
| ?                                 |                                        |
| Procedure Codes:                  |                                        |
| Service Start Date: 06/18/2004    | Service End Date: 06/18/2004           |
| Code Qualifier:                   | •                                      |
| Code: *                           | Description:                           |
| Provider Associations:            | A                                      |
| Service Provider: SAMUAL YHOODIYH | *                                      |
| Quantity and Amount:              |                                        |
| Quantity                          | 8 m ann t                              |
|                                   |                                        |
| From Date:                        |                                        |
|                                   | Y                                      |
| Remarks:                          |                                        |
|                                   | A                                      |
|                                   | Change Service Date Next Submit Cancel |

**Figure 17 – Procedure Codes** 

Click the Next button to add more than one Procedure Code. When you have finished entering all Procedure Codes, click the Submit button to save the information and close the form or click the Cancel button to close the window without saving.

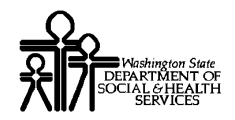

### **Deleting a Procedure Code**

07

From the PA Request – Procedures Information list, check the Procedure Code to be deleted and click the Delete button.

| F      | PA R | equest - Proc | cedure | s Inform | ation:   |                 |       |
|--------|------|---------------|--------|----------|----------|-----------------|-------|
|        |      | Procedure     | Code   |          | Co       | de Quali<br>▲ ▼ | fier  |
| -      |      | ZP01          |        | 60-HCPC  | S Proced | lure Code       |       |
|        |      |               |        |          |          |                 |       |
|        |      |               | Ļ      |          |          |                 |       |
| Add By | ID   | Add By Name   | Delete | Back     | Next     | Finish          | Cance |

### Modifying a Procedure Code

| 6 | 2/ | 9 | 5 |
|---|----|---|---|
| 9 | 4  | 7 | ł |

From the PA Request – Procedures Information list, click the hyperlink in the Procedure Code column.

| PA Request - Procedures Information: |  |                |                         |  |  |
|--------------------------------------|--|----------------|-------------------------|--|--|
|                                      |  | Procedure Code | Code Qualifier          |  |  |
| l                                    |  | ZP01           | 60-HCPCS Procedure Code |  |  |
| l                                    |  |                |                         |  |  |

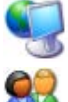

ProviderOne displays the Procedure Codes form.

After completing your modifications, click the Submit button to save your changes and close the form.

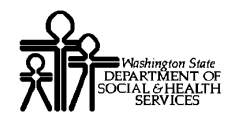

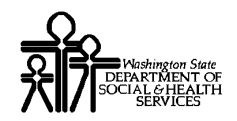

### **Completing the Request Navigator Form**

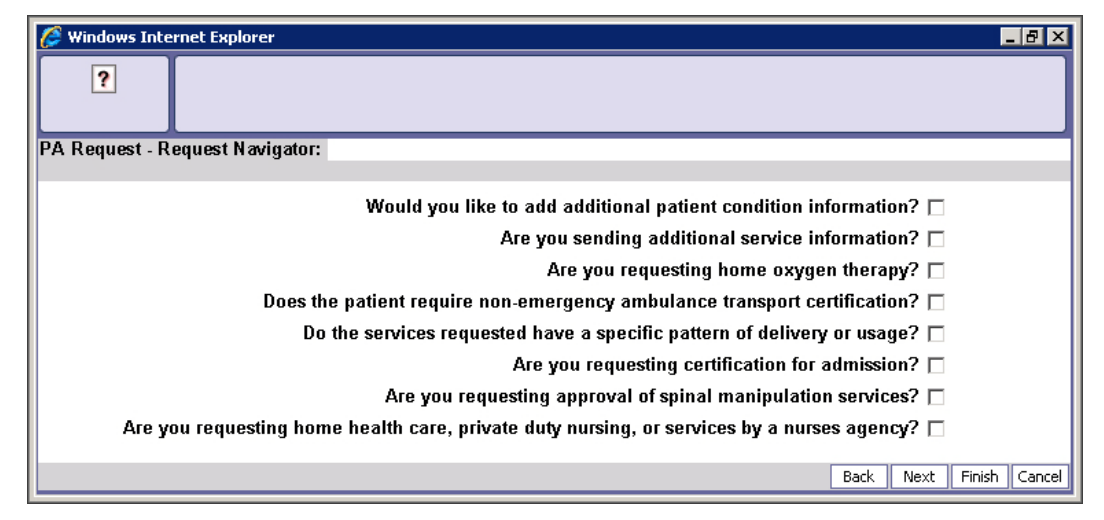

Figure 18 – PA Request – Request Navigator

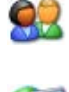

Place checks next to the questions that apply to the Prior Authorization Request being submitted.

After clicking the Next button ProviderOne will display entry forms for each of the questions you checked. These forms will display one after another until finished.

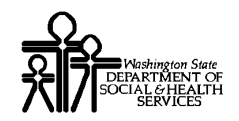

### Would you like to add additional patient condition information?

| P | 1 | e | ) |  |
|---|---|---|---|--|
| 2 | 6 | 7 | 5 |  |
|   | 4 | • | - |  |

Checking this question displays the PA Request – Patient Condition Information list.

| 🌽 Windows Internet Explorer             |                                                           |                    |                   |  |  |  |
|-----------------------------------------|-----------------------------------------------------------|--------------------|-------------------|--|--|--|
| ?                                       |                                                           |                    |                   |  |  |  |
| PA Request - Patient Conditi            | PA Request - Patient Condition Information:               |                    |                   |  |  |  |
| Condition Cotomony                      |                                                           |                    |                   |  |  |  |
|                                         | Condition Category Condition                              |                    |                   |  |  |  |
| 07-Ambulance Certification              | 09-Ambulance services was Medically Necessary             |                    | Y-Yes             |  |  |  |
| See See See See See See See See See See | << Prev Viewing Page 1 Next >> 1 Go Page Count Save ToXLS |                    |                   |  |  |  |
|                                         |                                                           |                    |                   |  |  |  |
|                                         |                                                           |                    |                   |  |  |  |
|                                         |                                                           | Add Delete Back Ne | ext Finish Cancel |  |  |  |

Figure 19 – PA Request – Patient Condition Information

### About the PA Request – Patient Condition Information List

- This list will be empty the first time it is displayed.
- If this page is displayed, at least one condition must be added.
- Up to six conditions can be added.
- Prior to submitting the PA Request, conditions listed here can be modified or deleted.

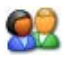

After filling out this form, click the Next button to proceed to the next page in the sequence, or click the Finish button to submit the PA Request for review.

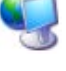

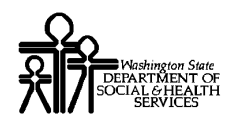

### Adding a Patient Condition

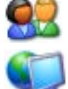

From the PA Request – Patient Condition Information list, click the Add button.

ProviderOne displays the Patient Condition Information form.

| 🥖 Windows Internet Explorer        |                               | _ 8 ×    |
|------------------------------------|-------------------------------|----------|
| ?                                  |                               |          |
| Patient Condition Information:     |                               |          |
| Y                                  | ou may add up to 6 Conditions |          |
| Condition Category:                | *                             |          |
| Condition Certification Indicator: | *                             |          |
| Condition Indicator 1:             | *                             |          |
| Condition Indicator 2:             | ×                             |          |
| Condition Indicator 3:             | V                             |          |
| Condition Indicator 4:             | ×                             |          |
| Condition Indicator 5:             | V                             |          |
|                                    |                               |          |
|                                    | Next Submit                   | t Cancel |

**Figure 20 – Patient Condition Information** 

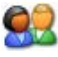

Click the Next button to add another Condition or, if you are finished adding Conditions, click the Submit button to save the information and close the form.

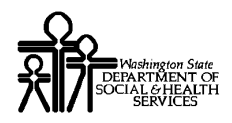

### **Deleting a Patient Condition**

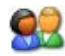

From the PA Request – Patient Condition Information list, check the Patient Condition to be deleted, and click the Delete button.

| Р | A Re | equest - Patient Conditi   | on Information:                               |
|---|------|----------------------------|-----------------------------------------------|
|   |      | Condition Category         | Condition                                     |
| - | >    | 07-Ambulance Certification | 09-Ambulance services was Medically Necessary |
|   |      |                            |                                               |

|           |             | Ļ      |      |      |        |        |
|-----------|-------------|--------|------|------|--------|--------|
| Add By ID | Add By Name | Delete | Back | Next | Finish | Cancel |

### **Modifying a Patient Condition**

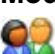

From the PA Request – Patient Condition Information list, click the hyperlink in the Condition Category column.

| P | PA Request - Patient Condition Information: |                            |                                               |  |  |  |
|---|---------------------------------------------|----------------------------|-----------------------------------------------|--|--|--|
|   |                                             | Condition Category         | Condition                                     |  |  |  |
|   |                                             | 07-Ambulance Certification | 09-Ambulance services was Medically Necessary |  |  |  |
|   | <b>↑</b>                                    |                            |                                               |  |  |  |

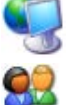

ProviderOne displays the Patient Condition Information form.

When your are finished with your modifications, click the Submit button to save your changes and close the page.

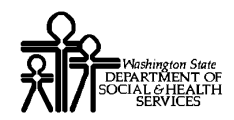

### Are you sending additional service information?

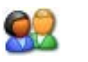

Checking this question displays the Additional Service Information list.

| Windows Internet Explorer     Image: Comparison of the second second secon |              |          |                  |               |  |
|----------------------------------------------------------------------------------------------------|--------------|----------|------------------|---------------|--|
| Report Type                                                                                                    | Transmission | M<br>A Y | Description      |               |  |
| 08-Plan of Treatment                                                                                                    | BM-By Mail   |          |                  |               |  |
| 02-Prescription                                                                                                    | FX-By Fax    |          |                  |               |  |
| << Prev Viewing Page 1 Next >> 1 Go Page Count SaveToXLS                                                                                                    |              |          |                  |               |  |
|                                                                                                    |              | Add De   | lete Back Next F | =inish Cancel |  |

Figure 21 – PA Request – Additional Service Information

### About the PA Request – Additional Service Information List

- The first time this list displays it will be empty.
- Up to 10 reports can be added.

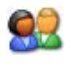

After filling out this form, click the Next button to proceed to the next page in the sequence, or click the Finish button to submit the PA Request for review.

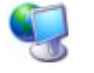

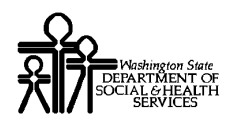

### ProviderOne Provider System User Manual

### Adding an Additional Service Report

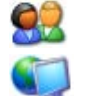

To add one or more additional services, click the Add button.

ProviderOne displays the Additional Service Information form.

| 🥖 Windows Internet Explorer                                                                               |                                                                                    |               |
|----------------------------------------------------------------------------------------------------|------------------------------------------------------------------------------------|---------------|
| ?                                                                                                    |                                                                                    |               |
| Additional Service Information:                                                                           |                                                                                    |               |
| Attachment Report Type:<br>Mode of Transmission:<br>Attachment control number:<br>Attachment Description: | You may add up to 10 documents' information.    *  *  *  *  *  *  *  *  *  *  *  * |               |
|                                                                                                    | Next                                                                               | Submit Cancel |

Figure 22 – Additional Services Information

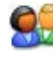

After filling out this form, click the Next button to add another Report or, if you are finished adding Reports, click the Submit button to save the information and close the form.

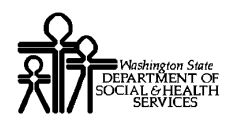

### **Deleting a Service Information Report**

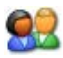

From the PA Request – Additional Service Information list, check the Report to be deleted and click the Delete button.

| P | PA Re | equest - Additional Service Informa | ition:       |
|---|-------|-------------------------------------|--------------|
|   |       | Report Type                         | Transmission |
|   |       | 08-Plan of Treatment                | BM-By Mail   |
| - | >     | 02-Prescription                     | FX-By Fax    |
|   |       |                                     |              |

|           |             | +      |      |      |        |        |
|-----------|-------------|--------|------|------|--------|--------|
| Add By ID | Add By Name | Delete | Back | Next | Finish | Cancel |

### Modifying a Service Information Report

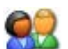

From the PA Request – Additional Service Information list, click the hyperlink in the Report Type column.

| PA | 'A Request - Additional Service Information: |                      |              |  |  |  |
|----|----------------------------------------------|----------------------|--------------|--|--|--|
|    |                                              | Report Type          | Transmission |  |  |  |
|    |                                              | 08-Plan of Treatment | BM-By Mail   |  |  |  |
|    | 02-Prescription                              |                      | FX-By Fax    |  |  |  |
|    |                                              | 1                    |              |  |  |  |

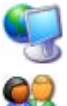

ProviderOne displays the Additional Service Information form.

When are finished modifying the information, click the Submit button to save your changes and close the form.

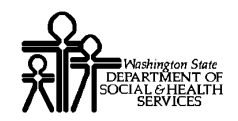

### Are you requesting home oxygen therapy?

| 1 | A  | e |   |  |
|---|----|---|---|--|
|   |    |   | 2 |  |
| 6 | N. | И |   |  |

Checking this question displays the PA Request – Oxygen Therapy Information form.

| 🧭 Windows Internet Explorer                                                             | _ 8 ×                |
|-----------------------------------------------------------------------------------------|----------------------|
| ?                                                                                       |                      |
| PA Request - Oxygen Therapy Information:                                                |                      |
| Use when requesting initial, extended, or revised certification of home oxygen therapy. |                      |
| Oxygen Equipment Type 1:                                                                |                      |
| Oxygen Equipment Type 2:                                                                |                      |
| Equipment Reason Description:                                                           |                      |
| Oxygen Flow Rate(Liters/Minute): *                                                      |                      |
| Daily Oxygen user Count:                                                                |                      |
| Oxygen Use Period Hour Count:                                                           |                      |
| Respiratory Therapist Order Text:                                                       |                      |
| Arterial Blood Gas Quantity:                                                            |                      |
| Oxygen Saturation Quantity:                                                             |                      |
| Oxygen Text condition: 💽 *                                                              |                      |
| Oxygen Test Finding 1:                                                                  |                      |
| Oxygen Test Finding 2:                                                                  |                      |
| Oxygen Test Finding 3:                                                                  |                      |
| Portable Oxygen System Flow Rate(Liters/Minute):                                        |                      |
| Oxygen Delivery System Code: 🔹 💌 *                                                      |                      |
| Bac                                                                                     | k Next Finish Cancel |

Figure 23 – PA Request – Oxygen Therapy Information

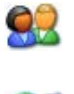

After filling out this form, click the Next button to proceed to the next page in the sequence, or click the Finish button to submit the PA Request for review.

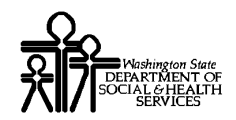

### Does the patient require non-emergency ambulance transport certification?

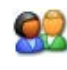

Checking this question displays the PA Request – Ambulance Transport Information form.

| 🌽 Windows Internet Explorer                                   |                     |      |      | , I    | - 8 ×  |
|---------------------------------------------------------------|---------------------|------|------|--------|--------|
| ?                                                             |                     |      |      |        |        |
| PA Request - Ambulance Transport Information:                 |                     |      |      |        |        |
| Use when certification involves non-emergency ambulance trans | sport of a patient. |      |      |        |        |
| Patient Weight:                                               | Unit:               |      |      | •      |        |
| Ambulance Transport Code: 💽 *                                 |                     |      |      |        |        |
| Ambulance Transport Reason: 💽 *                               |                     |      |      |        |        |
| Transport Distance:                                           | Unit:               |      |      | •      |        |
| Origin Address:                                               |                     |      |      |        |        |
| Destination Address:                                          |                     |      |      |        |        |
| Round Trip Purpose:                                           |                     |      |      |        |        |
| Streatcher Purpose:                                           |                     |      |      |        |        |
|                                                               | [                   | Back | Next | Finish | Cancel |

Figure 24 - PA Request – Ambulance Transport Information Form

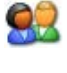

After filling out this form, click the Next button to proceed to the next page in the sequence, or click the Finish button to submit the PA Request for review.

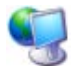

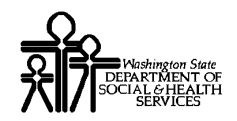

### Do the services requested have a specific pattern of delivery or usage?

| 6 | 6 | 9 | 5 |
|---|---|---|---|
| 2 | Ì | 7 | 5 |

Checking this question displays the PA Request – Service Delivery Pattern Information form.

| 🖉 Windows Internet Explorer                                                                                                    | ₋₽×       |
|----------------------------------------------------------------------------------------------------|-----------|
| ?                                                                                                    |           |
| PA Request - Service Delivery Pattern Information:                                                                                                    |           |
| Use only when requesting services other than spinal manipulation, that have a specific pattern.                                                                 |           |
| Service Quantity: of                                                                                                    |           |
| Per every period: of 🔽                                                                                                    |           |
| For the period: of 🖉                                                                                                    |           |
| Calendar Pattern:                                                                                                    |           |
| Time Pattern:                                                                                                    |           |
| (e.g.1:- 2 visit/s per every 3 day/s for 21 days.)<br>(e.g.2:- 2 visit/s on Wednesday and Thursday morning.)<br>(e.g.3:- 1 visit/s per day whenever necessary.) |           |
| Back Next Fini                                                                                                    | sh Cancel |

Figure 25 - PA Request - Service Delivery Pattern Information

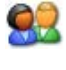

After filling out this form, click the Next button to proceed to the next page in the sequence, or click the Finish button to submit the PA Request for review.

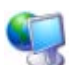

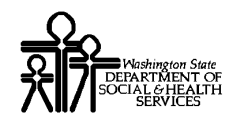

### Are you requesting certification for admission?

| 1 | 2 | C | ) |
|---|---|---|---|
| ζ | V | V | 2 |
| 1 |   |   |   |

Checking this question displays the PA Request – Institutional Claim Information form.

| 🥖 Windows Internet Explorer                   |             |
|-----------------------------------------------|-------------|
| ?                                             |             |
| PA Request - Institutional Claim Information: |             |
| Use only if requesting for admission.         |             |
| Admission Type Code:                          |             |
| Admission Source Code:                        |             |
| Patient Status Code:                          |             |
| Nursing Home Residential Status Code:         |             |
| Back Next Fi                                  | nish Cancel |

Figure 26 - PA Request – Institutional Claim Information

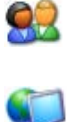

After filling out this form, click the Next button to proceed to the next page in the sequence, or click the Finish button to submit the PA Request for review.

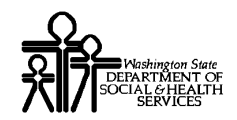

### Are you requesting approval of spinal manipulation services?

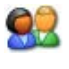

Checking this question displays the PA Request – Institutional Claim Information form.

| 🥟 Windows Internet Explorer                   | _ 🗗 🗙                                         |
|-----------------------------------------------|-----------------------------------------------|
| ?                                             |                                               |
| PA Request - Spinal Manipulation Information: |                                               |
| Use when requesting certification             | n for spinal manipulation services.           |
| Treatment Series Number:                      | Treatment Count:                              |
| Subluxation Level 1:                          | Subluxation Level 2:                          |
| Unit type for                                 | Treatment Period/Monthly Treatment count: 📃 💌 |
| Treatment Period Count:                       | Monthly Treatment Count:                      |
| Patient Condiition:                           | Complication: 🗖                               |
| Patient Condition Description:                | X-Ray Availability: 💽 💌 *                     |
|                                               | Back Next Finish Cancel                       |

Figure 27 - PA Request – Spinal Manipulation Information Form

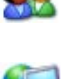

After filling out this form, click the Next button to proceed to the next page in the sequence, or click the Finish button to submit the PA Request for review.

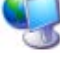

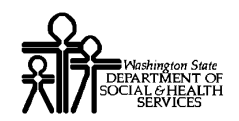

### Are you requesting home health care, private duty nursing, or services by a nurses agency?

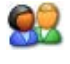

Checking this question displays the PA Request – Institutional Claim Information form.

| 🧭 Windows Internet Explorer 📃 🖪                                                                                | ×    |
|----------------------------------------------------------------------------------------------------|------|
| Pi           Di Dequest           Hame Hadith Core Information:                                                |      |
| ra request - nome neard care mornation.                                                                        |      |
| Use when requesting certification for Home Health Care, private duty nursing, or services by a nurses' agency. |      |
| Prognosis Code: *<br>Home Health Start Date: *                                                                 |      |
| Home Health Certification From Date: Home Health Certification To Date:                                        |      |
| Skilled Nursing Facility Indicator: 🗾 💌 *                                                                      |      |
| Medicare Coverage Indicator: 🗾 💌 *                                                                             |      |
| Certification Type: 🗨 *                                                                                        |      |
| Related Surgery Date:                                                                                          |      |
| Product/Service Code Qualifier:                                                                                |      |
| Product/Service Code:                                                                                          |      |
| Physician Order Date:                                                                                          |      |
| Last Visit Date:                                                                                               |      |
| Physician Contact Date:                                                                                        |      |
| Last Admission From Date: Last Admission To Date:                                                              |      |
| Patient Location Code:                                                                                         |      |
| Back Next Finish Ca                                                                                            | ncel |

Figure 28 - PA Request – Home Health Care Information Form

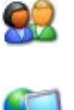

After filling out this form, click the Next button to proceed to the next page in the sequence, or click the Finish button to submit the PA Request for review.

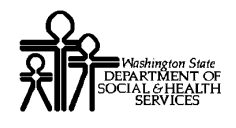

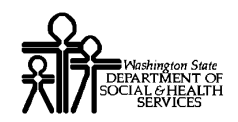

### The Prior Authorization Submission Page

| 🤔 Windows Internet Explorer                        | _ 8 ×  |
|----------------------------------------------------|--------|
| ?                                                  |        |
| PA Request - Submitted:                            |        |
|                                                    |        |
| Prior Authorization Request Successfully Submitted |        |
| Request Number: 99999999                           |        |
|                                                    |        |
|                                                    | Finish |

Figure 29 - PA Request – Submitted Page

### About the Prior Authorization Page

- Once the Prior Authorization Submission Request has been submitted, this page will display, confirming the submission and providing the Request Number.
- This page is for informational purposes only.

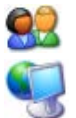

Click the Finish button.

ProviderOne displays the PA Request List. Your new Prior Authorization Request will be listed with a status of Requested.

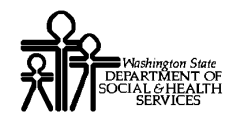

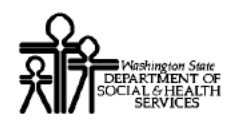

### Tracking and Viewing Prior Authorizations

Access the details of all Prior Authorizations you are authorized to view by viewing the Prior Authorization Utilization page.

| Close     |                          |           |             |                                          |                  |                      |               |                   |              |              |          |
|-----------|--------------------------|-----------|-------------|------------------------------------------|------------------|----------------------|---------------|-------------------|--------------|--------------|----------|
| PA Utiliz | zation:                  |           |             |                                          |                  |                      |               |                   |              |              |          |
|           |                          | Auth #    | : 12345678  | 9                                        |                  | Autho                | rizatio       | n Status:         | Approved     |              |          |
|           |                          | Client ID | :           |                                          |                  |                      | Clier         | nt Name:          |              |              |          |
|           |                          | Service   | : Medical   |                                          |                  |                      | Orga          | nization:         | DME          |              |          |
|           | Requ                     | est Date  | : 08/12/200 | 08/12/2005 Last Updated Date: 08/12/2005 |                  |                      |               |                   |              |              |          |
|           | Service St               | art Date  | : 08/20/200 | )5                                       |                  | Se                   | rvice E       | nd Date:          | 12/20/2005   | 5            |          |
|           | Requ                     | estor ID  | : 12300000  | 1                                        |                  | Re                   | equesta       | or Name:          | Olympia M    | ledical Serv | ices     |
| Line<br># | Servicing<br>Provider ID | Code      | Mod 1       | Mod 1                                    | Request<br>Units | Request<br>\$ Amount | Auth<br>Units | Auth<br>\$ Amount | From<br>Date | To Date      | Status   |
|           | A 7                      | A 7       | A 7         | A 7                                      | A 7              | A 7                  | 4.7           | A 7               | A 7          | A 7          | A 7      |
| 1         | 103790000                | ZVD6      | 01          | 02                                       | 3                | \$ 500.00            |               |                   | 09/30/2005   | 10/20/2005   | Approved |
| 2         | 104790000                | ZVD1      | 01          | 02                                       | 2                | \$ 400.00            |               |                   | 10/01/2005   | 10/20/2005   | Approved |
| 3         | 104790001                | ZPW9      | 01          | 02                                       | 1                | \$ 350.00            |               |                   | 09/30/2005   | 10/20/2005   | Approved |
| 4         | 104790001                | ZPW8      | 01          | 02                                       | 1                | \$ 250.00            |               |                   | 11/20/2005   | 10/20/2005   | Approved |

Figure 30 - PA Utilization

### About the PA Utilization Page

- The PA Utilization Screen is an informational screen.
- Two methods can be used to access the PA Utilization screen:
  - o Use PA Inquire to search for a specific authorization number.
  - o Click the Notepad icon next to an authorization in the PA Request List.

-

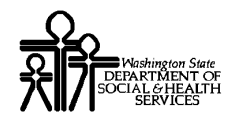

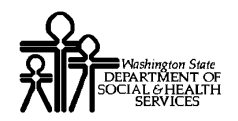

00

Ŧ

### Locating an Individual Prior Authorization Using PA Inquire

|            | Access the PA Inquire form by set the Provider Portal.                                                                         | electing Prior Authoriz               | zation Inquiry link from |
|------------|----------------------------------------------------------------------------------------------------|---------------------------------------|--------------------------|
|            | Prior Authorization<br>On-line Prior Authorization Submission<br>Prior Authorization Inquiry<br>Prior Authorization Adjustment | Hide/Max                              |                          |
| <b></b>    | ProviderOne displays the Prior A                                                                                               | uthorization Inquiry F                | <sup>2</sup> orm.        |
| Welcome Sh | harp, Bob . You have logged-in with EXT Provide                                                                                | <b>r Eligibility Checker</b> profile. | Links:Select             |
| ? 4        | Path: Provider Portal/ PA Inquire                                                                                              |                                       |                          |
| Submit     |                                                                                                    |                                       |                          |
|            |                                                                                                    |                                       |                          |

| <u>?</u> 4   |                    |  |
|--------------|--------------------|--|
| Close Submit |                    |  |
| PA Inquire:  |                    |  |
|              |                    |  |
| Prior Autho  | rization Number: * |  |
|              |                    |  |
|              |                    |  |

#### **Figure 31 - PA Inquire Form**

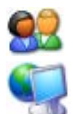

Enter the Prior Authorization Number and click the Submit button.

ProviderOne searches for the Prior Authorization and displays an error message if it cannot be located. If ProviderOne successfully locates the authorization and you are authorized to view it the PA Utilization Page display.

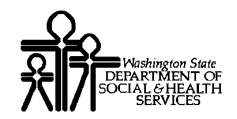

### Viewing a List of Prior Authorizations Using the PA Request List

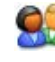

Access the Prior Authorization Request List by clicking the Prior Authorization Adjustment link from the Provider Portal.

| Prior Authorization                           | Hide/Max |
|-----------------------------------------------|----------|
| <b>On-line Prior Authorization Submission</b> |          |
| Prior Authorization Inquiry                   |          |
| Prior Authorization Adjustment 🛑              |          |
|                                               |          |

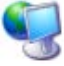

ProviderOne displays the PA Request List.

| Close Add New Request New Task View Service Lines                                                                                                    |           |           |           |             |              |              |              |
|----------------------------------------------------------------------------------------------------|-----------|-----------|-----------|-------------|--------------|--------------|--------------|
| PA Request List:                                                                                                    |           |           |           |             |              |              |              |
| Filter                                                                                                    | By :      |           |           | And         |              |              | Go           |
| <b>.</b> .                                                                                                    | Client ID | Auth #    | Status    | Org         | Requestor ID | Last Updated | Request Date |
| 2                                                                                                    | 00011254A | 100024779 | Approved  | PA - DME    | 1231231233   | 06/26/2007   | 06/20/2007   |
| 2                                                                                                    | 00011254A | 100024778 | In Review | PA - DME    | 1231231233   | 06/19/2007   | 06/19/2007   |
| 2                                                                                                    | 00011254A | 100024777 | Approved  | PA - DENTAL | 1231231233   | 06/21/2007   | 06/14/2007   |
| 2                                                                                                    | 00011254A | 100024776 | Error     | PA - DME    | 1231231233   | 06/18/2007   | 06/14/2007   |
| 2                                                                                                    | 00011254A | 100024775 | Referred  | PA - DME    | 1231231233   | 06/26/2007   | 06/14/2007   |
| 2                                                                                                    | 00011254A | 100024774 | Denied    | PA - DME    | 1231231233   | 06/19/2007   | 06/12/2007   |
| 2                                                                                                    | 00011254A | 100024773 | In Review | PA - DME    | 1231231233   | 06/08/2007   | 06/07/2007   |
| 2                                                                                                    | 00011254A | 100024772 | Approved  | PA - DME    | 1231231233   | 06/12/2007   | 06/06/2007   |
| Several Several Sev |           |           |           |             |              |              |              |

#### Figure 32 - PA Request List

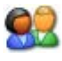

To view the PA Utilization Screen for any authorization, click the Notepad icon next to the authorization you wish to view.

|   | Close Add New Request New Task PA Request List: |           |           |               |  |  |  |  |
|---|-------------------------------------------------|-----------|-----------|---------------|--|--|--|--|
|   | Filter                                          | By :      | -         |               |  |  |  |  |
|   |                                                 | Client ID | Auth #    | Status<br>▲ ▼ |  |  |  |  |
|   | 2                                               | 00011254A | 100024779 | Approved      |  |  |  |  |
| - | 2                                               | 00011254A | 100024778 | In Review     |  |  |  |  |
|   | 2                                               | 00011254A | 100024777 | Approved      |  |  |  |  |

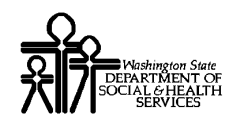

### Adjusting a Prior Authorization

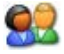

Click the Prior Authorization Adjustment link from the Provider Portal.

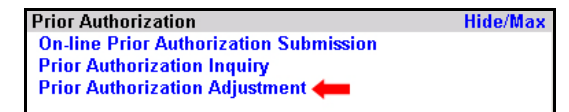

ProviderOne displays the PA Request List.

| Close Add New Request New Task View Service Lines         |           |           |               |             |              |              |                     |
|-----------------------------------------------------------|-----------|-----------|---------------|-------------|--------------|--------------|---------------------|
| PA Request List:                                          |           |           |               |             |              |              |                     |
| Filter                                                    | By :      | •         |               | And         |              |              | Go                  |
|                                                           | Client ID | Auth #    | Status<br>▲ ▼ | Org         | Requestor ID | Last Updated | Request Date<br>▲ ▼ |
| 2                                                         | 00011254A | 100024779 | Approved      | PA - DME    | 1231231233   | 06/26/2007   | 06/20/2007          |
| 2                                                         | 00011254A | 100024778 | In Review     | PA - DME    | 1231231233   | 06/19/2007   | 06/19/2007          |
| 2                                                         | 00011254A | 100024777 | Approved      | PA - DENTAL | 1231231233   | 06/21/2007   | 06/14/2007          |
| 2                                                         | 00011254A | 100024776 | Error         | PA - DME    | 1231231233   | 06/18/2007   | 06/14/2007          |
| 2                                                         | 00011254A | 100024775 | Referred      | PA - DME    | 1231231233   | 06/26/2007   | 06/14/2007          |
| 2                                                         | 00011254A | 100024774 | Denied        | PA - DME    | 1231231233   | 06/19/2007   | 06/12/2007          |
| 2                                                         | 00011254A | 100024773 | In Review     | PA - DME    | 1231231233   | 06/08/2007   | 06/07/2007          |
| 2                                                         | 00011254A | 100024772 | Approved      | PA - DME    | 1231231233   | 06/12/2007   | 06/06/2007          |
| << Prev. Viewing Page 1 Next >> 1 Go Page Count SaveToXLS |           |           |               |             |              |              |                     |

Figure 33 - PA Request List

### About the PA Request List

- Authorizations with a status of "Entering" can be modified.
- Not all information previously entered can be modified. Information that is not editable will be shaded.

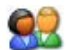

To modify an authorization, click the Auth # hyperlink.

| Γ | Close Add New Request New Task |           |           |               |  |  |  |
|---|--------------------------------|-----------|-----------|---------------|--|--|--|
| I | PA Request List:               |           |           |               |  |  |  |
| ł | Filter                         | By :      | •         |               |  |  |  |
|   | <b>.</b> .                     | Client ID | Auth #    | Status<br>▲ ▼ |  |  |  |
|   | 2                              | 00011254A | 100024779 | Approved      |  |  |  |
|   | 2                              | 00011254A | 100024778 | Review        |  |  |  |
|   | 2                              | 00011254A | 100024777 | Approved      |  |  |  |

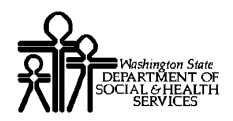

### ProviderOne Provider System User Manual

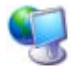

ProviderOne launches the PA Request – Organization Selection form and proceeds in the same manner as the Submitting a Prior Authorization Request process. See the Submitting a Prior Authorization Request section in this manual for details.

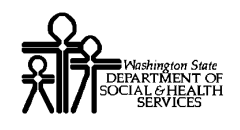

### **Table of Figures**

| Figure 1 – PA Request List                                    | 9  |
|---------------------------------------------------------------|----|
| Figure 2 – PA Request – Organization Unit Selection           | 11 |
| Figure 3 - PA Request - Requestor, Client Information         | 13 |
| Figure 4 - Requestor Additional Information                   | 14 |
| Figure 5 - Pregnancy Info                                     | 15 |
| Figure 6 – Client Additional Information                      | 16 |
| Figure 7 – PA Request – Diagnosis Information                 | 17 |
| Figure 8 – Diagnosis Codes                                    | 18 |
| Figure 9 - PA Request – Service Review Information            | 21 |
| Figure 10 - Service Additional Identification                 | 22 |
| Figure 11 - Medical Necessity                                 | 22 |
| Figure 12 - Related-Causes                                    | 23 |
| Figure 13 - PA Request – Service Provider Information         | 25 |
| Figure 14 – Service Provider by Id                            | 26 |
| Figure 15 – Service Provider by Name                          | 27 |
| Figure 16 – PA Request – Procedures Information               | 29 |
| Figure 17 – Procedure Codes                                   | 30 |
| Figure 18 – PA Request – Request Navigator                    | 33 |
| Figure 19 – PA Request – Patient Condition Information        | 34 |
| Figure 20 – Patient Condition Information                     | 35 |
| Figure 21 – PA Request – Additional Service Information       | 37 |
| Figure 22 – Additional Services Information                   | 38 |
| Figure 23 – PA Request – Oxygen Therapy Information           | 40 |
| Figure 24 - PA Request – Ambulance Transport Information Form | 41 |
| Figure 25 - PA Request - Service Delivery Pattern Information | 42 |
| Figure 26 - PA Request – Institutional Claim Information      | 43 |
| Figure 27 - PA Request – Spinal Manipulation Information Form | 44 |
| Figure 28 - PA Request – Home Health Care Information Form    | 45 |
| Figure 29 - PA Request – Submitted Page                       | 47 |
| Figure 30 - PA Utilization                                    | 49 |
| Figure 31 - PA Inquire Form                                   | 51 |
| Figure 32 - PA Request List                                   | 52 |
| Figure 33 - PA Request List                                   | 53 |